# Membership Portal How to Add/Remove a "Signed" Status

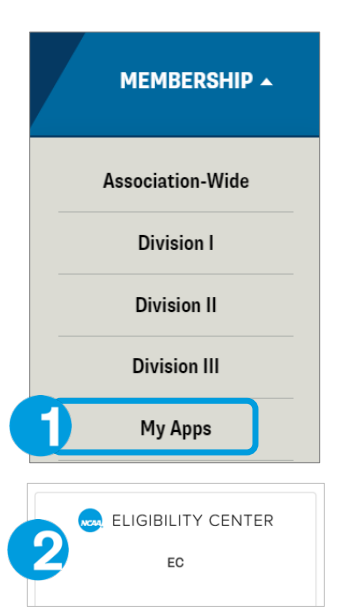

# LOCATE THE RECRUIT

- 1. Log in to My Apps.
- 2. Click the NCAA Eligibility Center tile.
- After logging in to your school's account, select Search Student Details from the Reports tab.
- 4. Narrow the search for your recruit (using Name, ID, Sport, Recruitment Cycle etc.), then click **Go Search**, located at the bottom.
- 5. Click the radio button to the left of the prospective student-athlete's NCAA ID to select the appropriate student.
- 6. At the bottom of the screen, click the option to Add/Remove/Show Signed Status.

|                                                         | nome                                                                                                 | INL                                    | Repo                                                                                                    | 113                                                                  | Resourc                                                     |  |
|---------------------------------------------------------|----------------------------------------------------------------------------------------------------|----------------------------------------|----------------------------------------------------------------------------------------------------|----------------------------------------------------------------------|-------------------------------------------------------------|--|
|                                                         | Welcome to                                                                                           | o Eligibil                             | Search Student Detail                                                                                                    |                                                                      |                                                             |  |
|                                                         | Trefeorne u                                                                                          | e Liigioli                             | Addit                                                                                                    | ional R                                                              | eports                                                      |  |
|                                                         |                                                                                                    |                                        |                                                                                                    |                                                                      |                                                             |  |
| earch Student                                           | Dataile                                                                                              | Search Stude                           | nt Details                                                                                                    |                                                                      |                                                             |  |
| Pearch Student                                          | Decans                                                                                               |                                        |                                                                                                    |                                                                      |                                                             |  |
| NCAA ID:                                                | Date of<br>Birth:                                                                                    |                                        |                                                                                                    |                                                                      |                                                             |  |
| First<br>Name:                                          | Last Name:                                                                                           |                                        |                                                                                                    |                                                                      |                                                             |  |
| Jity:                                                   | State:                                                                                               | All                                    | ~ Cour                                                                                                    | ntry: All                                                            |                                                             |  |
| o select multiple<br>rofile accounts<br>mported account | e sports, you need to hold do<br>are not visible on this report<br>ts.<br>Baseball                   | n the control key<br>Please refer to t | (Ctrl) for each<br>he Activated Pro                                                                                                    | selected item<br>file Report or (                                    | after the first one. A<br>Compliance Assistant              |  |
| Sport                                                   | Men's Basketball<br>Men's Cross Countr<br>Men's Rowing<br>Football<br>Men's Golf<br>Men's Ice Hockey | , •                                    | Select<br>Sele<br>Uns<br>Sele<br>Sele                                                                                                    | sport<br>ect All<br>elect All<br>ect All Men's sp<br>ect All Women's | orts<br>s sports                                            |  |
| Recruitment Cycl                                        | le 2425 PSA's enrollin                                                                               | g 24/25 Acad. Yr ~                     |                                                                                                    |                                                                      |                                                             |  |
|                                                         |                                                                                                    | Select S                               | AA ID           2         2396303           2         2300298           2         4318756           2         44852374           2         46764321 | No     No       No     No       No     No       No     No            | Last Name<br>USER 1<br>USER 2<br>USER 3<br>USER 4<br>USER 5 |  |
|                                                         |                                                                                                    | Activate                               | elect All                                                                                                    | Clear Sele                                                           | ction Inver                                                 |  |
|                                                         | Add/Re                                                                                               | move,                                  | /Shov                                                                                                    | v Sigr                                                               | ned Sta                                                     |  |

# **ADD "SIGNED" STATUS**

- 1. Complete steps 1-6 as listed above.
- 2. After completing step 6, an information submission screen appears (shown below).
  - » Confirm the PSA's sport, as listed on the signed athletics aid agreement.
  - » Enter date the PSA signed your school's athletics aid agreement.
  - » Select the year the PSA will attend your member school full-time.
- 3. Review information entered and ensure it is correct, then click the Add Signed Status button to complete the process.

| 123456789                                                                                                    |  |  |  |  |  |
|----------------------------------------------------------------------------------------------------|--|--|--|--|--|
| Student Sample                                                                                                    |  |  |  |  |  |
| Baseball ~                                                                                                    |  |  |  |  |  |
|                                                                                                    |  |  |  |  |  |
| <b>v</b>                                                                                                    |  |  |  |  |  |
|                                                                                                    |  |  |  |  |  |
| Note: Once the student's record is designated as signed, the contact prohibition (recruiting commitment) applies. This student will appear on your institution's SIGNED list. If the athletics aid is canceled, you must remove the signed status. |  |  |  |  |  |
|                                                                                                    |  |  |  |  |  |

### **REMOVE "SIGNED" STATUS**

- 1. Complete steps 1-6 as listed above.
- 2. After completing step 6, an alert box (shown below) appears, reflecting information related to a "Signed" status already in place for the selected recruit.
- To remove the "Signed" status, click the Remove Signed Status button located on the right-hand side. З.

| Signed Status already exists for this student. |           |                 |          |             |               |                    |                           |                      |
|------------------------------------------------|-----------|-----------------|----------|-------------|---------------|--------------------|---------------------------|----------------------|
| Signing Year 🌐                                 |           | Student Name    | Sport 1  | Signed Date | Institution 1 | Signed Status Date | Signed Status Remove Date | Action               |
| 2025-2026                                      | 123456789 | Sample, Student | Baseball | 11/13/2024  | 1 - DI Member | 11/13/2024         | NA                        | Remove Signed Status |
|                                                |           |                 |          |             |               |                    |                           |                      |

## **EMAIL NOTIFICATIONS**

#### **Status Updated to "Signed"**

When a student's status is updated to "Signed", an email is sent within 15 minutes of the student's status being updated. This email notes the student-athlete's status has been changed to "Signed."

The student, the signing school and any other member school that has the student-athlete on their IRL will receive an email. For member schools, the email will be sent to 1) the member school's primary contact (as listed within the school's Eligibility Center account) and 2) any other contacts listed for that school whose title includes "compliance."

» Need to update your school's EC contacts? Click here for quick instructions.

#### **"Signed" Status Removed**

Similar email notifications are generated when a "Signed" status has been removed.

#### REPORTS

A report called "Signed List Report" is available within the Reports tab.

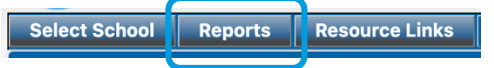

This option creates a list of recruits on your school's IRL who currently have a "Signed" status.

| Select School Repor                                              | ts Resource Links                            | Exit                                                                                            |    |
|------------------------------------------------------------------|----------------------------------------------|-------------------------------------------------------------------------------------------------|----|
|                                                                  | Repo                                         | oorts Search                                                                                    |    |
| Recruitment Cycle <sup>*</sup>                                   | 2425 PSA's enrollin                          | ing 24/25 Acad. Yr ~                                                                            |    |
| Select Reports: Se                                               | lect All UnSelect All                        | 11                                                                                              |    |
| No CCL Report Student Email Repor Signed List Report Get Reports | Open Tasks Report - A<br>t □ Profile account | Action Required □ Open Tasks Report - All □<br>PSAs on active IRL □ Scholastic Team Affiliation | ns |
|                                                                  |                                              |                                                                                                 |    |

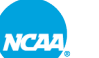